The search functionality within MyScholarShop has been updated to include the following newly enhanced features.

## **Browsing Search Results**

 When you search for an item, your search results will display on a tabbed layout, defaulting on the Explore tab. Each section on this tab features a limited number of items, select View all in catalogs (###) or select the Catalogs tab to view more items.

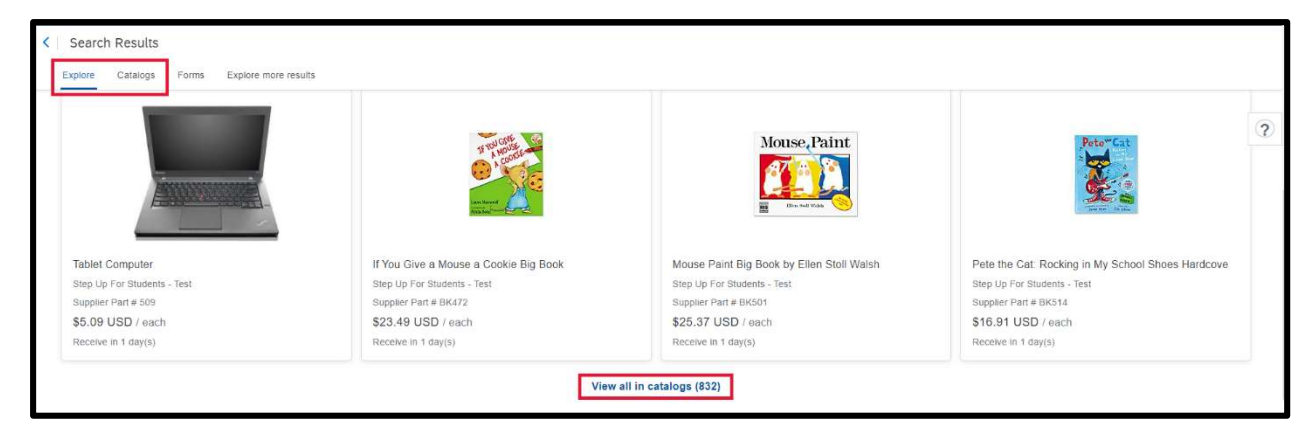

2. Search results now contain more information about the items. For example, if provided by the supplier, you can view the item's expected shipment time as well as the supplier part number.

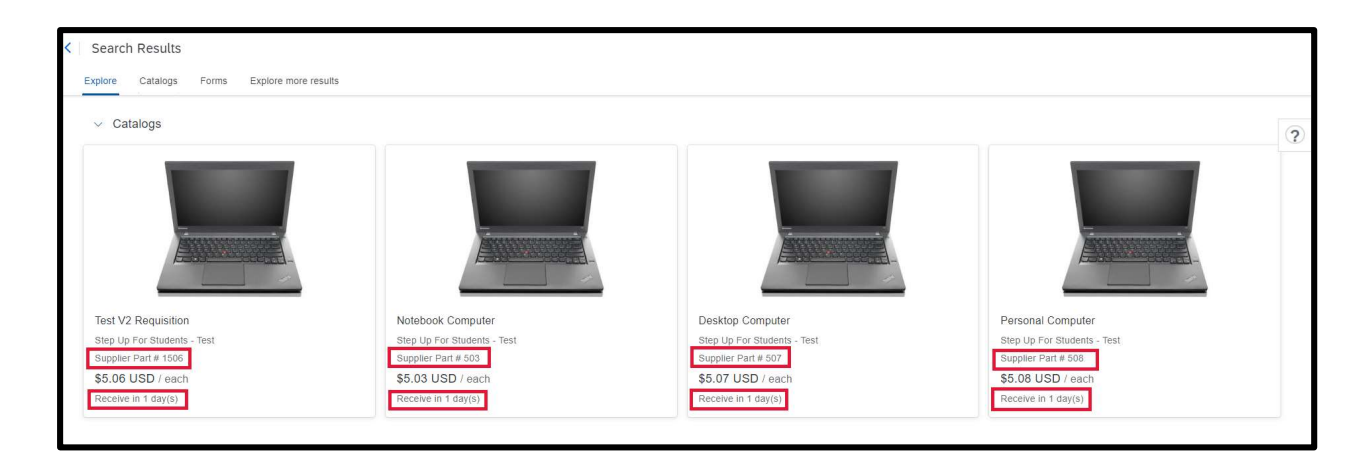

## **Filtering Search Results**

1. Filters can be found by clicking on the **Catalogs** tab. Filters can be hidden by clicking the **Hide Filter** button and displayed by clicking the **Show Filter** button.

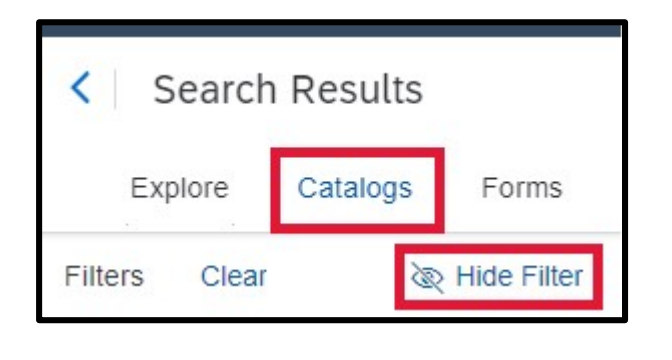

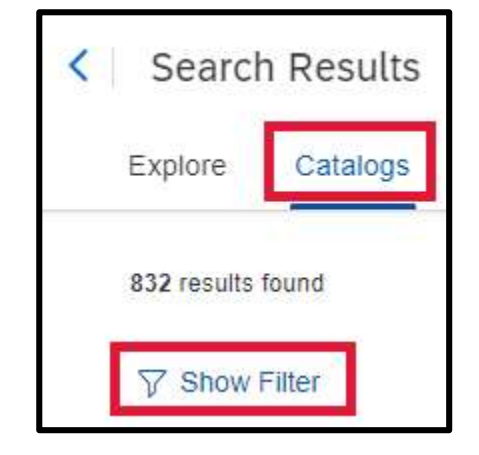

2. The Keyword filter now has a Search bar to be used to eliminate excessive scrolling.

| Keyword | ~   |
|---------|-----|
| Search  | ٩   |
| Age     | 429 |
| Wash    | 314 |
| Kids    | 290 |
| Sensory | 284 |
| Use     | 261 |
| See All |     |

## **Comparing Search Results**

1. Clicking the **Compare** checkbox on 2 to 4 items allows comparison of Price, Availability, Supplier, and more.

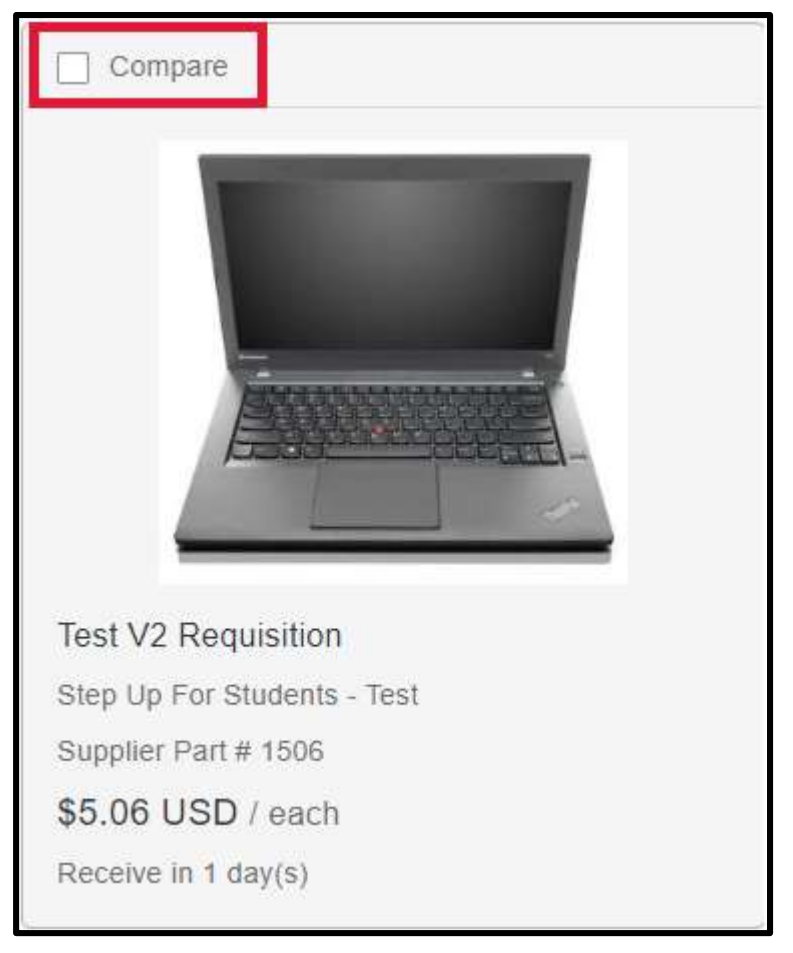

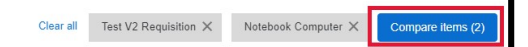

| Clear all Test V2 Requisition X Notebook Computer X |                             |
|-----------------------------------------------------|-----------------------------|
| Test V2 Requisition                                 | Notebook Computer           |
|                                                     |                             |
| Add to cart                                         | Add to cart                 |
| Price                                               |                             |
| \$5.06 USD                                          | \$5.03 USD                  |
| Supplier                                            |                             |
| Step Up For Students - Test                         | Step Up For Students - Test |
| Supplier Part #                                     |                             |
| 1506                                                | 503                         |
| Manufacturer                                        |                             |
| Step Up For Students                                | Step Up For Students        |
| Manufacturer Part #                                 |                             |
| 1506                                                | 503                         |

## **Catalog Views**

1. Two different views are available when searching through catalogs: Grid and List.

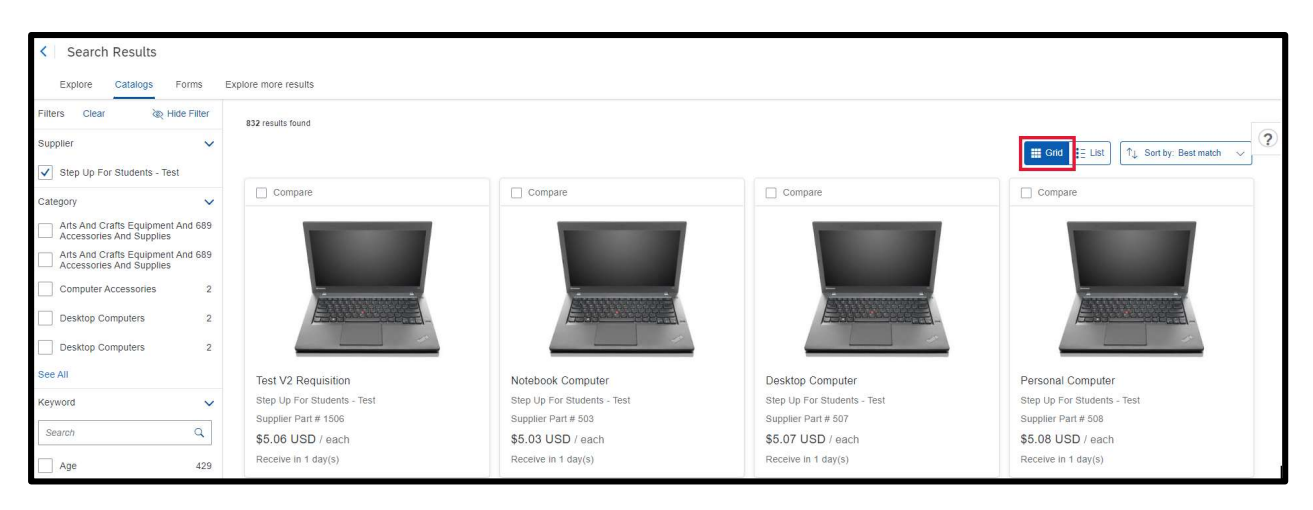

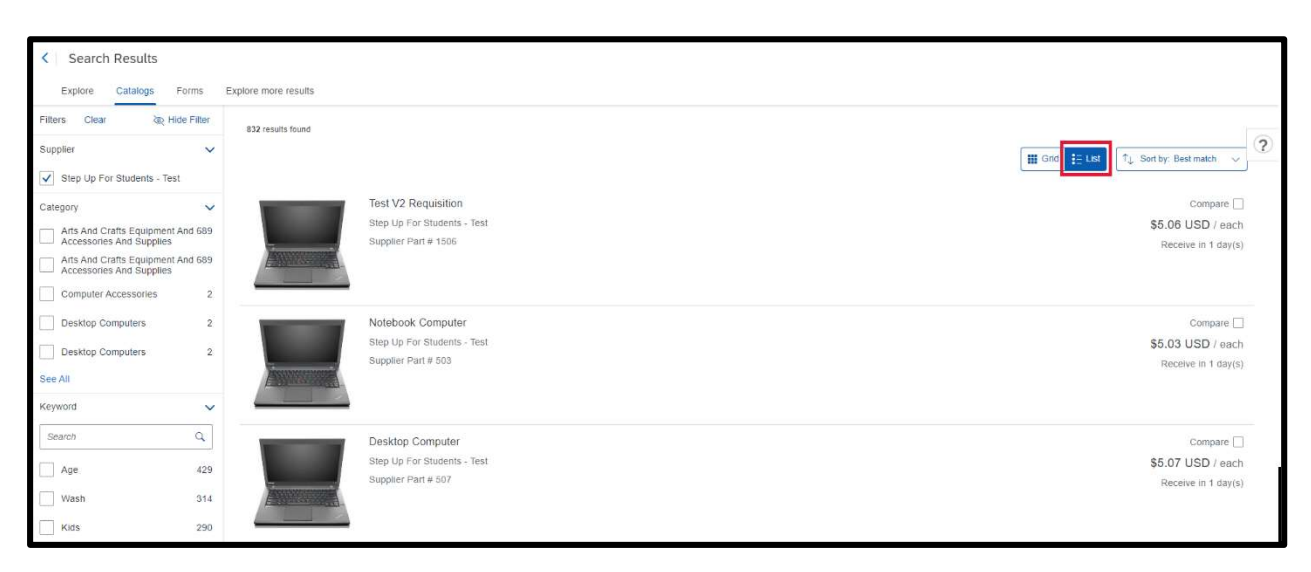